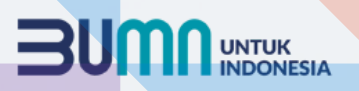

## **PANDUAN PENGGUNAAN APLIKASI REKRUTMEN AIRNAV INDONESIA**

## REGISTRASI

• Klik menu Registrasi pada Aplikasi

karir.airnavindonesia.co.id

- Lengkapi Form Registrasi
- Submit Data Registrasi
- Masuk ke email yang didaftarkan
- Klik link aktivasi Akun

• Klik menu Login pada Aplikasi karir.airnavindonesia.co.id

- Update data resume pada menu Update Resume
- Submit Data Resume.

## **APPLY** JOB

- Klik menu Airnav Job pada Aplikasi
- karir.airnavindonesia.co.id
- Klik Apply Job sesuai dengan posisi yang anda pilih
- Proses Selesai

LOGIN

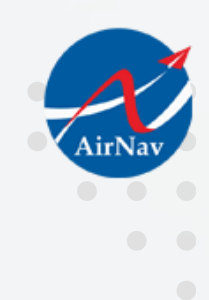

Pengumuman Hasil seleksi akan disampaikan secara personal melalui alamat email masing-masing peserta

PENGUMUMAN

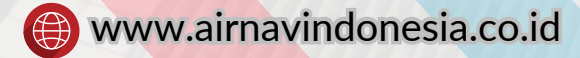